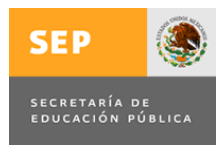

Subsecretaría de Educación Superior Dirección General de Educación Superior Universitaria Dirección de Fortalecimiento Institucional

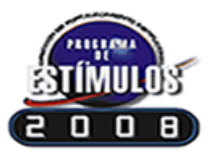

Programa de Estímulos al Desempeño del Personal Docente (2008-2009)

**Recursos ordinarios 2008** 

# MANUAL DEL USUARIO

Junio de 2009

### ÍNDICE

#### Introducción

- 1. Objetivo.
- 2. Requerimientos técnicos para operar el Sistema Electrónico Programa de Estímulos (SEPE) 2008.
- 3. Cómo instalar el SEPE-2008.
- 4. Cómo operar el SEPE-2008.
- 5. Descripción de las pantallas del SEPE-2008.
- 6. Envío de la información del SEPE-2008.
- 7. Consultas y/o dudas.

## **INTRODUCCIÓN**

El Programa de Estímulos al Desempeño del Personal Docente está orientado a los académicos cuya actividad principal es la docencia frente a grupo y que, a su vez, cumplan con los requisitos establecidos en la reglamentación institucional. Tiene como propósito reafirmar el trascendente papel de los educadores en el proceso de enseñanza aprendizaje.

La normatividad del programa ofrece reglas claras, sencillas y precisas, que permiten al profesor planear a corto, mediano y largo plazo su carrera en la docencia, y tienen su fundamento en los artículos 31, fracción XXIV de la Ley Orgánica de la Administración Pública Federal; 1°, 5° y 38 de la Ley de Presupuesto, Contabilidad y Gasto Público Federal y 63, fracción II del Reglamento Interior de la Secretaría de Hacienda y Crédito Público.

## 1. Objetivo

Supervisar que la aplicación de los recursos otorgados a las Universidades se efectúe de acuerdo a la normativa vigente, razón por la cual se ha puesto a disposición de todas las Universidades este sistema electrónico para obtener los resultados de la aplicación del estímulo correspondiente al ejercicio 2008–2009.

2. Requerimientos técnicos para operar el Sistema Electrónico Programa de Estímulos (SEPE) 2008.

#### Hardware.

- Procesador Pentium III.
- 128 Mb o superior de memoria RAM.
- Espacio libre en disco duro disponible de 180 MB.
- Pantalla Super VGA (800 x 600) o superior.

#### Software.

- Microsoft Windows XP o superior.
- Microsoft Access 2007.
- Cuenta de correo electrónico.

### 3. Cómo Instalar el SEPE-2008.

- a) Crear una carpeta nueva en el disco duro: "C:\" con el nombre ESTIMULOS\_2008: C:\ESTIMULOS\_2008.
- b) Ingresar en la dirección electrónica <u>http://ses2.sep.gob.mx/dg/dges/dfi/ESDEPED.htm</u>, "Ejercicio 2008-2009" y dar "click" en "Aplicación".
- c) Aparecerá la opción de abrir o guardar el archivo ESTIMULOS\_2008.zip.
- d) Elija la opción: Guardar. El archivo comprimido se guardará en la carpeta: C:\ESTIMULOS\_2008.
- e) Proceda a descomprimir el archivo ESTIMULOS\_2008.zip en la misma carpeta (C:\ESTIMULOS\_2008).
- f) En la carpeta C:\ESTIMULOS\_2008 se guardará el archivo: ESTIMULOS\_2008.mdb.

## 4. Cómo operar el SEPE-2008.

Para realizar esta actividad, la Subdirección de Fomento Institucional (**SFI**), de la Dirección de Fortalecimiento Institucional (**DFI**), ha integrado dos grupos:

| Grupo | Instituciones                                                                                                    |
|-------|----------------------------------------------------------------------------------------------------|
| A     | Instituciones que entregaron su base de datos correspondiente al ejercicio 2007-<br>2008. Estas Instituciones deberán completar y validar la información de la base de<br>datos que reciban por correo electrónico, a través de la <b>SFI</b> , en archivo electrónico<br>denominado: <b>DatosEstimulos2008.mdb</b> . |
| В     | Instituciones que no entregaron su base de datos correspondiente al ejercicio 2007-2008. Estas Instituciones deberán capturar toda la información requerida y recibirán por correo electrónico, a través de la <b>SFI</b> , un archivo electrónico sin información denominado: <b>DatosEstimulos2008.mdb</b> .        |

Cada Responsable del Programa de Estímulos debe:

- 1. Recibir de la **SFI** el archivo **DatosEstimulos2008.mdb** con la información de los profesores que fueron beneficiados con el Programa correspondiente al ejercicio 2007-2008 o, en el caso de las Instituciones del Grupo "B", recibir el archivo que sólo cuenta con información de la Institución, tablas de puntajes y los recursos asignados.
- 2. Guardar el archivo DatosEstimulos2008.mdb en la carpeta: C:\ESTIMULOS\_2008.
- 3. Dar *"click"* en el archivo **ESTIMULOS\_2008.mdb** ubicado en la carpeta **C:\ESTIMULOS\_2008** para poder iniciar la sesión.
- Ingresar la firma electrónica (consta de diez dígitos), proporcionada por la SFI a cada Responsable del Programa de Estímulos. En caso de no contar con ella, se debe solicitar a la SFI de manera oficial.

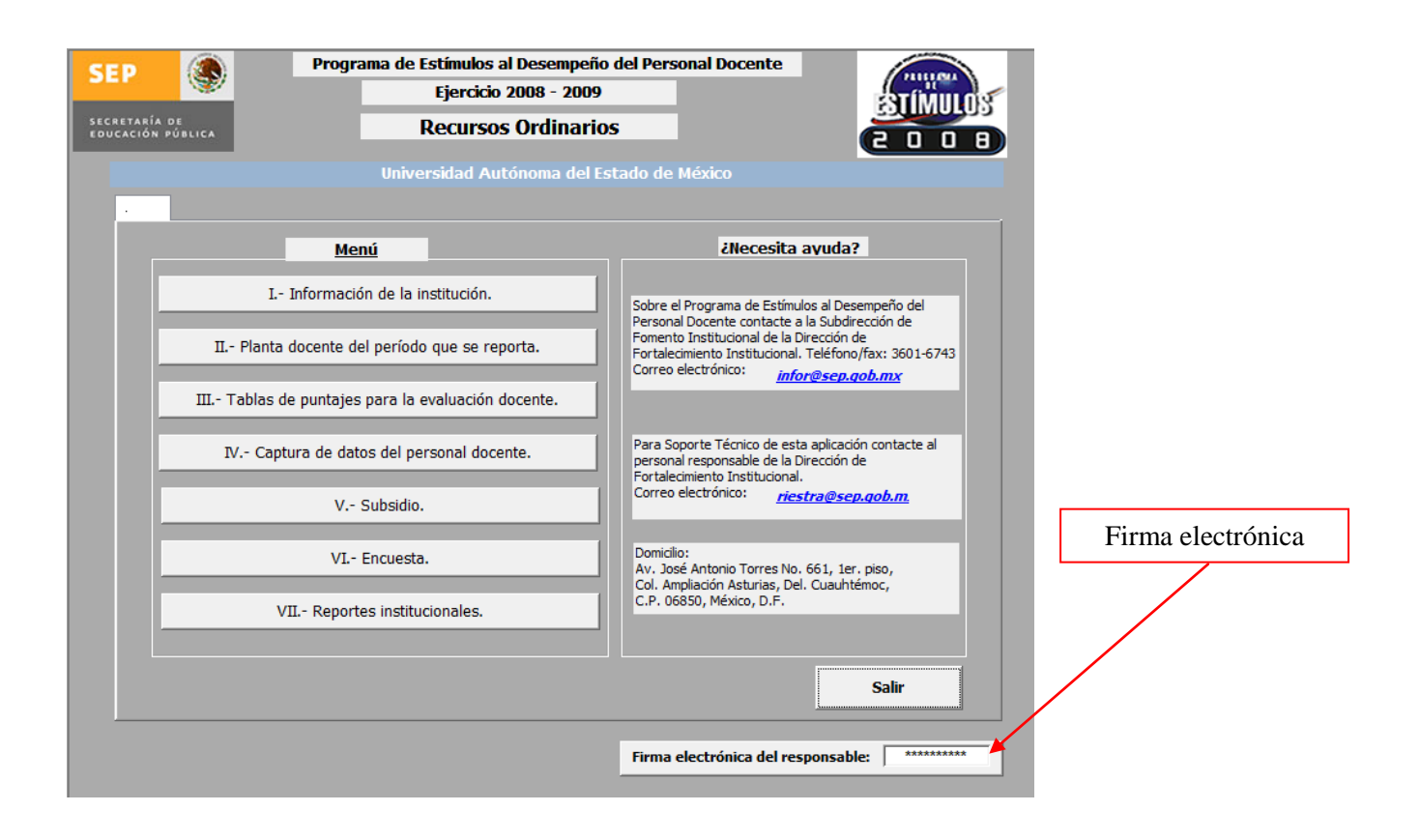

5. Ingresar a cada una de las opciones del **Menú** para completar y validar la información contenida.

## 5. Descripción de las pantallas del SEPE-2008.

#### <u>Menú</u>

#### I. Información de la Institución

Esta pantalla se subdivide en tres secciones:

- Titular de la institución.
- Responsable del programa de estímulos.
- Domicilio institucional.

En cada apartado se deberá verificar, completar y/o corregir la información correspondiente.

| Titular de la<br>Institución | SEP                                                                                                    | Programa de Estím<br>Re<br>IIni                                                                                                    | ulos al Desempeño del I<br>Ejercicio 2008 - 2009<br>ecursos Ordinarios<br>formación de la instituc                                                                                                    | Personal Docente                                                                                                    |                             |
|------------------------------|----------------------------------------------------------------------------------------------------|----------------------------------------------------------------------------------------------------|----------------------------------------------------------------------------------------------------|----------------------------------------------------------------------------------------------------|-----------------------------|
|                              | Grado académico:<br>Nombre(s):<br>Apellido paterno:<br>Cargo:<br>Correo electrónico:<br>Inicio periodo<br>rectoral:<br>Domicilio instituci<br>Calle:<br>Municipio:<br>Tel. 1:<br>Tel. 2: | Conversional  Conversional  C | Responsable del pr       Grado académico:       Nombre(s):       Apellido paterno:       Apellido materno:       Cargo responsable:       Correo electrónico:       Tel. 1:       Número:     100 Ote.       Entidad:     Estado de Més       Ext. 1: | Tograma de estímulos         pr. en Ed.         Alfredo         Barrera         Baca         Director de Estudios Profesionales         barrera7@uaemex.mx         Fax:         Colonia:         Centro         sico         Código Postal:         50000         Fax:         (722) 214-5546 | Responsable del<br>Programa |
|                              |                                                                                                    | Domic<br>Instituc                                                                                                    | cilio<br>cional                                                                                                    | Regro                                                                                                    | esar al<br>enű              |

#### II. Planta docente del periodo que se reporta

En esta pantalla, del numeral 1 al 4, se debe registrar el total de los profesores (docentes) que laboran en la Institución del nivel educativo de Media Superior y Superior, incluyendo los profesores de tiempo completo, medio tiempo y de asignatura, independientemente de que hayan sido beneficiados o no con el Programa de Estímulos.

Del numeral 5 al 7 aparecerán, de manera automática, los totales de los profesores beneficiados por el Programa, de conformidad con la información capturada y registrada en la Pantalla *IV. Captura de datos del personal docente*, acorde con lo reportado por la institución.

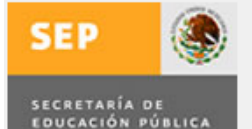

#### Programa de Estímulos al Desempeño del Personal Docente

Ejercicio 2008 - 2009

Recursos Ordinarios

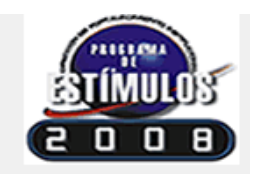

II.- Planta docente del período que se reporta.

Universidad Autónoma del Estado de México

Capturar el total de docentes de la Institución

|                                                              |                            | Educación                                                  |                   |                |
|--------------------------------------------------------------|----------------------------|------------------------------------------------------------|-------------------|----------------|
|                                                              |                            | Media Superior                                             | Superior          | Suma           |
| 1 Total de profesores de la Institución                      | n.                         | 3                                                          | 1                 | 10             |
| 2 Total de profesores de tiempo comp                         | leto (PTC).                | 4                                                          | 2                 | 6              |
| 3 Total de profesores de medio tiempo                        | » (РМТ).                   | 1                                                          |                   | 1              |
| 4 Total de profesores de asignatura (                        | PA).                       | 2                                                          | 1                 | 3              |
| 5 Total de PTC beneficiados con el pro                       | ograma.*                   | 0                                                          | 4                 | 4              |
| 6 Total de PMT beneficiados con el programa.                 |                            | 1                                                          | 2                 | 3              |
| 7 Total de PA beneficiados con el programa.                  |                            | 0                                                          | 3                 | 3              |
| Total de profesores beneficiados con el<br>(PTC*, PMT Y PA). | programa                   | 1                                                          | 9                 | 10             |
| * Incluye exdirectivos                                       |                            |                                                            |                   |                |
|                                                              | Regis<br>docentes<br>Progr | stro automático o<br>s beneficiados co<br>cama de Estímulo | le<br>on el<br>os | Regresa<br>Men |

#### III. Tablas de puntajes para la evaluación docente

La información de esta pantalla ha sido precargada (únicamente para aquellas instituciones cuyo reglamento ha sido aprobado por la SEP a través de la DGESU), no obstante es obligatorio registrar, verificar y/o corregir en cada nivel lo siguiente:

- a) Número de salarios mínimos asignados para cada nivel de estímulo.
- b) Puntajes mínimos y máximos correspondientes a Calidad (Incluye: *Docencia, Tutorías, Investigación y/o Cuerpos colegiados*).
- c) Mínimos y máximos del Puntaje total (Incluye los totales del puntaje de *Calidad, Permanencia* y *Dedicación*).

Lo anterior deberá estar en apego al Reglamento Institucional vigente, debidamente aprobado por la SEP a través de la Dirección General de Educación Superior Universitaria.

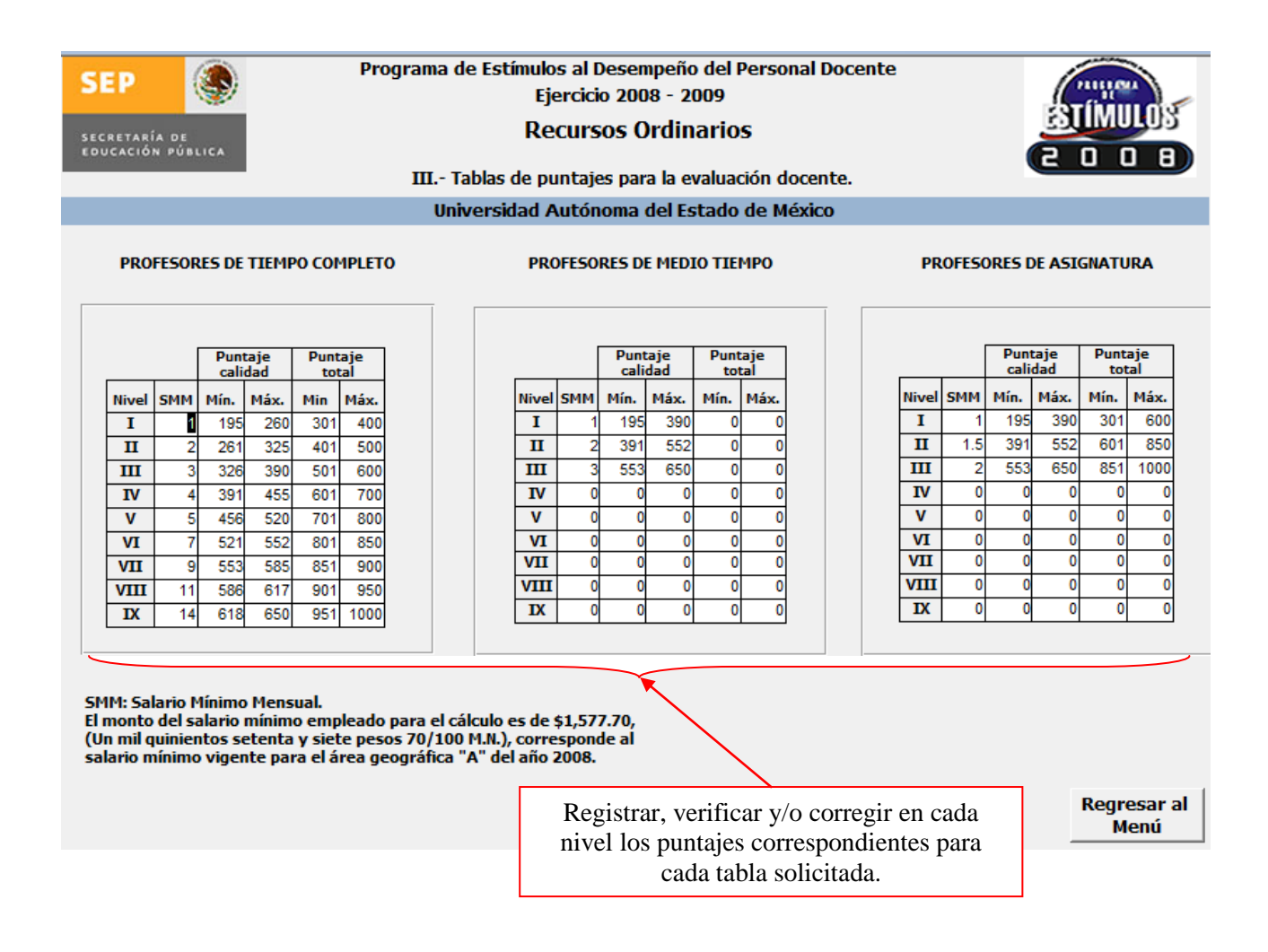

#### IV. Captura de datos del personal docente

En esta pantalla podrá visualizar en la parte superior izquierda dos pestañas, como a continuación se detalla:

- **Pestaña 1. Datos del personal docente.** En este formulario se han precargado algunos campos, no obstante es obligatorio registrar, verificar y/o corregir la información solicitada en cada de las siguientes secciones:
  - a. Datos generales.
  - b. Datos laborales.

- c. Datos académicos y/o apoyos externos (lo que aplique).
- d. Causas de suspensión del estímulo (cuando aplique).
- e. Situación contractual durante el período que se reporta.
  - i. Directivos.
  - ii. Titulares de Departamento

Para facilitar la captura y procesamiento de la información, en algunos campos se han establecido *"combos"* con catálogos (ejemplo: *nacionalidad, país, entidad federativa, tiempo de contratación, nivel educativo en el que imparte docencia, máximo grado académico, etc.*), motivo por el cual, se reitera la importancia de seleccionar una opción y **no modificarlos**.

El desplazamiento al interior de la *Pestaña 1. Datos del personal docente* se deberá realizar utilizando el tabulador del teclado y concluir el registro de todos los campos para poder cambiar a la *Pestaña 2. Seguimiento financiero* haciendo uso del "mouse". Es importante no dejar campos en blanco.

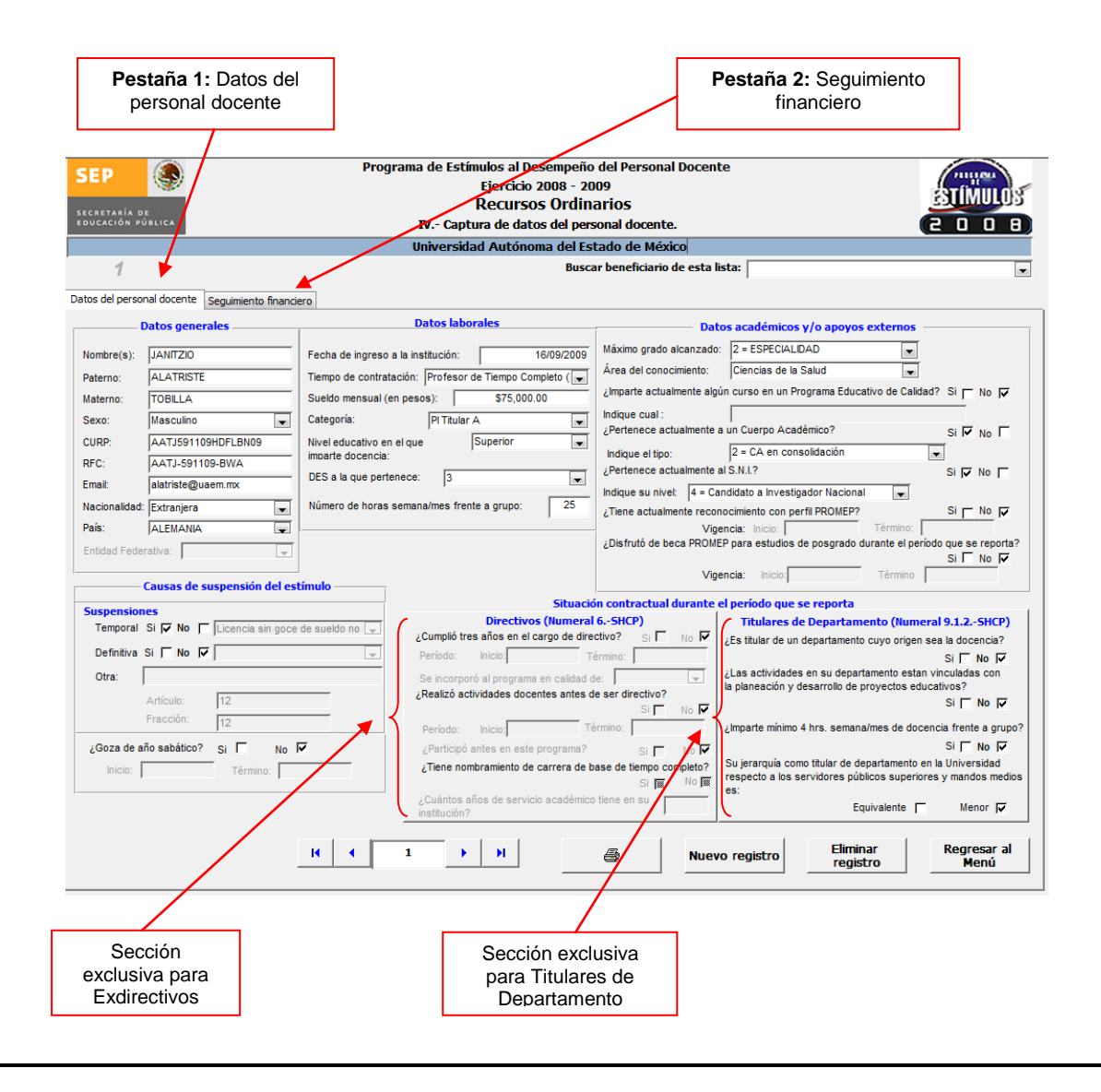

 Pestaña 2. Seguimiento financiero. En este formulario es obligatorio registrar la información solicitada sin dejar campos o registros en blanco, como se detalla en los siguientes tres pasos:

**Paso 1.** Registrar los puntajes que obtuvo el beneficiario para cada uno de los rubros (Calidad, Permanencia y Dedicación).

Paso 2. Registrar el nivel del estímulo que obtuvo el profesor.

**Paso 3.** Marcar en el apartado *"Montos asignados al beneficiario"* el o los meses en que recibió estímulo, según sea el caso.

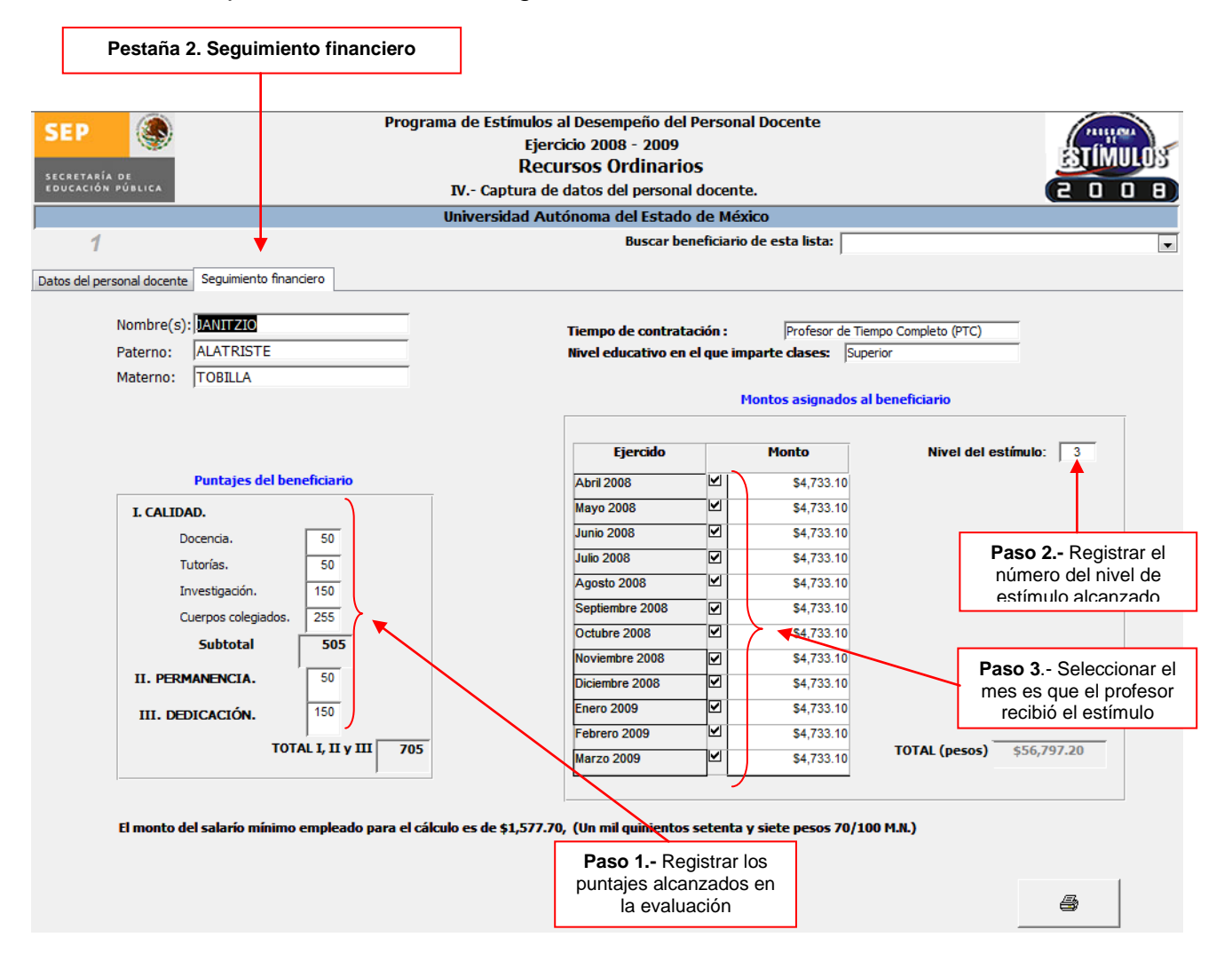

**Nota:** Cabe hacer mención que una vez que termine de capturar toda la información solicitada de esta pantalla, podrá regresar a la pantalla anterior pulsando la *pestaña 1.- Datos del personal docente*, para continuar con la captura del siguiente profesor beneficiado.

#### V. Subsidio

Esta pantalla está conformada por cuatro (4) secciones:

- **Montos Autorizados.** La información correspondiente a los montos fue proporcionada por la Dirección de Subsidio a Universidades de la Dirección General de Educación Superior Universitaria y son datos precargados.
- Montos Ejercidos. Los datos registrados en el Núm. de profesores y Montos, están calculados automáticamente en el SEPE con base en la información capturada en la Pantalla IV. Captura de datos del personal docente.
- **Distribución del recurso.** En esta sección se deben registrar los recursos adicionales ejercidos por la Institución en el Programa, dependiendo su origen: *Estatal, Propios y/o Reducciones al Capítulo 1000.*
- Distribución final del recurso. Los montos que aparecen en esta sección se calculan automáticamente en el SEPE con base en la información capturada en el apartado Distribución del recurso y la información proveniente del apartado Montos Ejercidos de esta pantalla.

| Los recursos l<br>autorizados s                        | Federal y Estatal<br>son precargados            | Programa de Estímuk<br>Ej<br>Rec  | os al Desempeño del Per<br>ercicio 2008 - 2009<br>cursos Ordinarios<br>V Subsidio. | sonal Docente                     | el programa por su<br>Estatal, Propios y/o R<br>al Capítulo 10 | u origen:<br>leducciones<br>000 |
|--------------------------------------------------------|-------------------------------------------------|-----------------------------------|------------------------------------------------------------------------------------|-----------------------------------|----------------------------------------------------------------|---------------------------------|
|                                                        | Monto Autorizadas                               | Universidad A                     | tentes Fiercides                                                                   | Distribus                         | ión del recurrec                                               |                                 |
| Dec                                                    |                                                 | Nú                                | Montos Ejercidos                                                                   | Distribuci                        | Montos                                                         |                                 |
| Rec                                                    |                                                 | profe                             | sores                                                                              | Recursos                          |                                                                |                                 |
| Fed                                                    | eral 🖌   \$32,112,664.5                         | 9 PTC*: 4                         | \$362,871.00                                                                       | Estatal :                         | \$200.00                                                       |                                 |
| Esta                                                   | atai >  \$32,112,664.                           | PMT: 3                            | \$63,108.00                                                                        | Propios :                         | \$500.00                                                       |                                 |
| Tot                                                    | al: \$64,225,329.1                              | 8 PA:                             | \$97,817.40                                                                        | Reducciones al<br>Capítulo 1000 : | \$75,029.60                                                    |                                 |
|                                                        |                                                 | Total: 10                         | 0 \$523,796.40                                                                     | Total :                           | \$75,729.60                                                    |                                 |
| Monto generado a<br>a partir de la i<br>registrada por | utomáticamente<br>información<br>la Institución | Distribu<br>Recursos<br>Federal : | ción final del recurso<br>Montos<br>\$362,                                         | 871.00                            |                                                                |                                 |
|                                                        |                                                 | Estatal :                         | \$                                                                                 | 200.00                            |                                                                |                                 |
|                                                        |                                                 | Propios :                         | \$                                                                                 | 500.00                            |                                                                |                                 |
|                                                        |                                                 | Reducciones al Capítulo           | 1000 : \$75,                                                                       | 029.60                            |                                                                |                                 |
|                                                        |                                                 | Т                                 | otal : \$438,6                                                                     | 600.60                            |                                                                |                                 |
|                                                        | Recu                                            | so Federal Autorizado             | Monto Ejercido en PTO                                                              | C Diferen                         | cia                                                            |                                 |
|                                                        | I                                               | \$32,112,664.59                   | \$362,871.00                                                                       | \$31,749,79                       | 3.59                                                           |                                 |
| * Incl                                                 | uye exdirectivos                                |                                   |                                                                                    |                                   | Regresar al<br>Menú                                            |                                 |

#### VI. Encuesta

La información proporcionada en esta pantalla es de carácter informativo, con el propósito de mejorar el servicio que recibe la Institución.

| SEP                                | Programa de Estímulos al Desempeño del Personal Docente<br>Ejercicio 2008 - 2009                                                             |
|------------------------------------|----------------------------------------------------------------------------------------------------|
| SECRETARÍA DE<br>EDUCACIÓN PÚBLICA | VI Encuesta.                                                                                                    |
|                                    | Universidad Autónoma del Estado de México                                                                                                    |
| Con el propósito de                | e mejorar el servicio que le brindamos, mucho agradeceremos se sirva responder el siguiente cuestionario.                                    |
| 1El Sistema Elec                   | trónico del Programa de Estímulos al Desempeño del Personal Docente representa una herramienta:                                              |
| a) Idónea                          | 🗌 🖓 b) Inútil 🔹 C c) Necesaria 🖓 d) Útil                                                                                                    |
| 2La captura en                     | el Sistema Electrónico del Programa de Estímulos al Desempeño del Personal Docente fue:                                                      |
| a) Sencilla                        | a 🖸 b) Complicada 🔍 c) Confusa 🔍 d) Laboriosa                                                                                                |
| 3 ¿Cuál(es) de l                   | as ventanas del Sistema Electrónico del Programa de Estímulos al Desempeño del Personal Docente representó mayor dificultad en su ejecución? |
| 🕅 IInfo                            | ormación de la institución. 🕅 VSubsidio.                                                                                                    |
| 🕅 IIPlar                           | nta docente del período que se reporta.                                                                                                    |
| 🕅 IIIPu                            | ntajes para la evaluación docente (tablas).                                                                                                  |
| 👿 IVCa                             | ptura de datos del personal docente.                                                                                                    |
| ¿Por qué?                          |                                                                                                    |
| 4 ¿Considera n                     | ecesario incluir algún elemento para la mejora del Sistema Electrónico del Programa de Estímulos al Desempeño del Personal Docente?          |
| 🔍 a) Sí                            | b) No                                                                                                    |
| Especifique                        |                                                                                                    |
| Comentarios y/c                    | ,<br>o sugerencias respecto al Sistema Electrónico del Estímulos al Desmpeño del Personal Docente                                            |
|                                    |                                                                                                    |
| ļ                                  |                                                                                                    |
|                                    | Regresar al<br>Menú                                                                                                    |

#### **VII. Reportes**

En esta pantalla se pueden generar e imprimir los siete (7) reportes que a continuación se enlistan, a partir de la información capturada por la Institución.

- 1. Profesores beneficiarios por puntaje.
- 2. Seguimiento financiero de profesores beneficiarios.
- 3. Profesores beneficiarios por tiempo de contratación y por área del conocimiento.
- 4. Profesores beneficiarios por categoría.
- 5. Profesores beneficiarios por nivel académico.
- 6. Total de profesores con suspensiones.
- 7. Total de profesores beneficiarios por categoría y nivel de impartición.

| SEP      | Programa de Estímulos al Desempeño del Personal Docente<br>Ejercicio 2008- 2009<br>Recursos Ordinarios<br>VII Reportes Institucionales. |              |                                        |
|----------|----------------------------------------------------------------------------------------------------|--------------|----------------------------------------|
| <u> </u> | 1. Profesores beneficiarios por puntaje                                                                                                 | ] ]          |                                        |
|          | 2. Seguimiento financiero de profesores beneficiarios                                                                                   |              |                                        |
|          | 3. Profesores beneficiarios por tiempo de contratación y por área del conocimiento                                                      |              |                                        |
|          | 4. Profesores beneficiarios por categoría                                                                                               | $\downarrow$ | Seleccione un reporte para<br>imprimir |
|          | 5. Profesores beneficiarios por nivel académico                                                                                         |              |                                        |
|          | 6. Total de profesores con suspensiones                                                                                                 |              |                                        |
|          | 7. Total de profesores beneficiarios por categoría y nivel de impartición                                                               |              |                                        |
|          |                                                                                                    | Regre        | esar al<br>enú                         |

## 6. Envío de la información del SEPE-2008.

Concluida la captura de la información es necesario enviar el archivo **DatosEstimulos2008.mdb** vía correo electrónico a la dirección: <u>rocioc@sep.gob.mx</u> e <u>infor@sep.gob.mx</u>, mismo que deberá ser renombrado agregando las siglas de la Institución, de la siguiente manera:

Ejemplo: La Universidad Autónoma de Aguascalientes renombrará y enviará su archivo "DatosEstimulos2008.mdb" agregando las siglas "UAA", quedando de la siguiente manera: DatosEstimulos2008\_UAA.mdb

## 7. Consultas y/o dudas.

Para mayor información sobre el Sistema Electrónico Programa de Estímulos (**SEPE**) 2008, favor de comunicarse en la Ciudad de México, a la Subdirección de Formento Institucional de la Dirección de Fortalecimiento Institucional al Teléfono 01 (55) 3601-6745 con la Mtra. Rocío Chávez Mayo.

Para consultas técnicas comunicarse al Departamento de Sistemas de Información de la Subdirección de Desarrollo y Operación con la Ing. Isabel González Riestra al Teléfono 01 (55) 3601-6762.